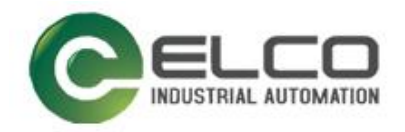

# Compact67 I/O Module

----CC-Link 系统手册

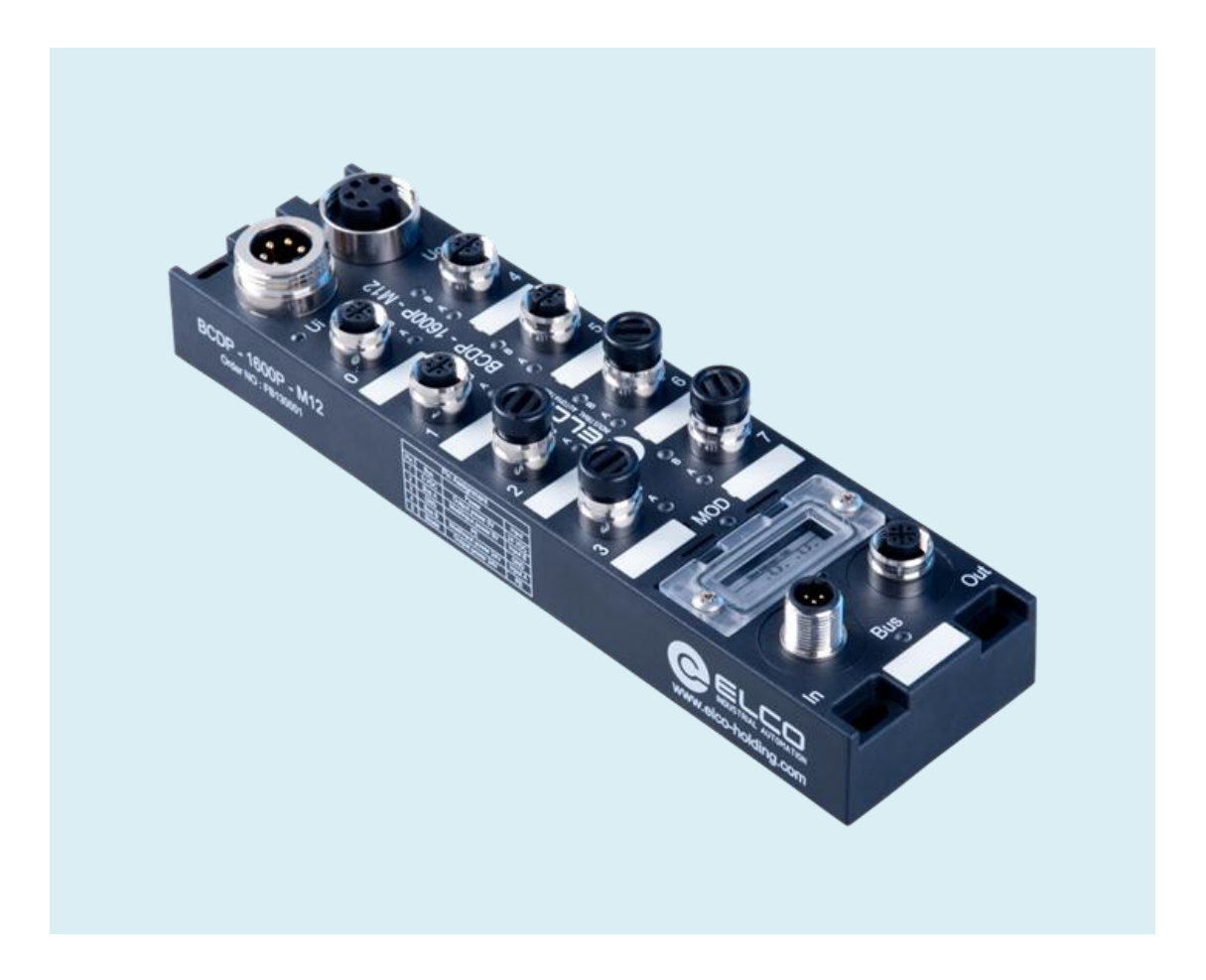

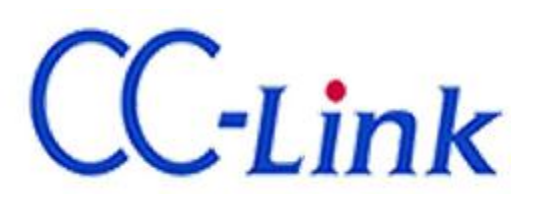

宜科 (天津) 电子有限公司

11/2016 Version 1.0

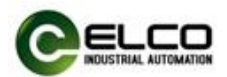

# 前言

#### 1. 本手册适用范围:

适用于 ELCO 公司 CC-Link 协议的 Compact67 分布式 I/O 设备。 通过手册中的信息,您可以作为分布式 I/O 设备连接控制器(PLC、DCS 等) 运行 CC-Link 总线上的 Compact67 模块。

#### 2. 所需基本知识:

本手册假定您具有电气及自动化工程领域的基础知识。 本手册基于发行时的有效数据描述各组件,新组件及参数调整会在新版手册 中更新。

#### 3. 指南:

本手册介绍了 CC-Link 协议下 Compact67 分布式 I/O 设备的硬件及使用。涵盖范围包括:

- 安装与接线
- 调试与诊断
- 组件
- 订货数据
- 技术参数

#### 4. 技术支持:

本手册尽可能全面的描述 Compact67 分布式 I/O 设备的产品特性及使用方法, 如有疑问或关于此产品的其它问题,请联系当地 ELCO 公司办事处,或拨打服 务热线 400-608-4005。 您还可以通过 ELCO 公司网站了解更多自动化产品: http://www.elco-holding.com.cn/

#### 5. 责任免除:

我们已对手册中所述内容与硬件和软件的一致性做过检查。 但不排除存在偏差的可能性,无法保证所述内容与硬件和软件的完全一致。 数据参数按规定已进行了相关检测,必要的修改会在新版本中完善。

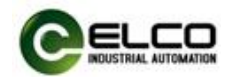

# 目录

| 前  | 言                                        | 2      |
|----|------------------------------------------|--------|
| 1. | 产品概述                                     | 5      |
|    | 1.1 定义                                   | 5      |
|    | 1.2 产品介绍                                 | 5      |
|    | 1.3 特性                                   | 5      |
|    | 1.4 产品型号列表                               | 5      |
| 2. | 技术参数                                     | 6      |
|    | 2.1 硬件参数                                 | 6      |
|    | 2.2 LED 指示功能                             | 7      |
|    | 2.3 常规系统布置图                              | 8      |
| 3. | 安装接线                                     | 9      |
|    | 3.1 安装尺寸图                                | 9      |
|    | 3.2 安装位置和尺寸                              | 10     |
|    | 3.3 设置 CC-Link Spider67 网关地址和波特率         | 11     |
|    | 3.4 Compact67 接线指导                       | 12     |
|    | 3.4.1 Compact67 保护性接地(PE)                | 12     |
|    | 3.4.2 Compact67 供电电源连接                   | 12     |
|    | 3.4.3 Spider67 总线电缆连接                    | 13     |
|    | 3.4.4 Compact67 I/O 电缆连接                 | 15     |
| 4. | 组态调试                                     | 17     |
| С  | ompact67 CC-Link I/O Block – Classic M12 | 3 / 26 |

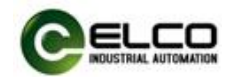

|    | 4.1 配置文件安装    | 17 |
|----|---------------|----|
|    | 4.2 信号地址分配    | 19 |
|    | 4.3 模块启动流程    | 21 |
|    | 4.4 模块组态实例    | 22 |
| 5. | 报警诊断          | 26 |
|    | 5.1 LED 故障指示灯 | 26 |

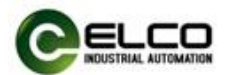

## 1. 产品概述

## 1.1 定义

Compact67 分布式 I/O 设备是紧凑型 CC-Link IO 设备,具有 IP67 防护等级。

## 1.2 产品介绍

标准型 Compact67 总线 I/O 为连接控制器并应用在恶劣现场环境下的现场总线 I/O 系统提供可靠、值得信赖的解决方案。

基于 60mm 宽的 IP67 防护外壳的 Compact67 模块可以标准化安装,并安全 可靠运行在水、灰尘和震动可能出现的恶劣工作环境。这些特点使得它们适用于 多种应用场合,例如物料输送系统、自动化装配系统等。

其他的功能包括支持多种信号的输入和输出,嵌入式的高亮 LED 诊断帮助维护人员更加容易的判断 I/O、模块和网络状态。

#### 1.3 特性

- 紧凑的设计为机械设备直接安装节省空间
- 快速、可靠的接插件连接, MiniChange (7/8")、MicroChange (M12)
- 支持多种信号的输入和输出
- 可自由配置的 I/O 组合
- LED 状态指示
- 模块和通道的在线诊断

#### 1.4 产品型号列表

| 序号 | 产品型号             | 描述                |
|----|------------------|-------------------|
| 1  |                  | 16 点 PNP 输入或无源触点  |
| L  | FCCL-1800P-10112 | 短路保护、诊断           |
|    |                  | 8 点 PNP 输入或无源触点   |
| 2  | FCCL-0808P-M12   | 8 点有源输出           |
|    |                  | 短路保护、诊断           |
| 2  |                  | 16 点 PNP 输入输出,可组态 |
| 5  | FULL-100P-IVI12  | 短路保护、诊断           |
| л  |                  | 16 点 NPN 输入或无源触点  |
| 4  | FCCL-1600IN-IM12 | 短路保护、诊断           |
|    |                  | 8 点 NPN 输入或无源触点   |
| 5  | FCCL-0808N-M12   | 8 点有源输出           |
|    |                  | 短路保护、诊断           |
| e  |                  | 16 点 NPN 输入输出,可组态 |
| σ  |                  | 短路保护、诊断           |

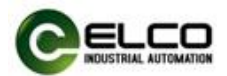

# 2. 技术参数

## 2.1 硬件参数

| 而日                  | FCCL-1600P-M12 | FCCL-0808P-M12           | FCCL-16UP-M12 |
|---------------------|----------------|--------------------------|---------------|
|                     | FCCL-1600N-M12 | FCCL-0808N-M12           | FCCL-16UN-M12 |
| 输入点数                | 16             | 8                        | 用户配置          |
| 输出点数                | 0              | 8                        | 用户配置          |
| Profinet 总线输入       |                | D-Code M12(Male,针)       |               |
| Profinet 总线输出       | D              | -Code M12(Female,孔)      |               |
| I/O 输入输出            | A              | -Code M12(Female,孔)      |               |
| 电源输入                |                | 7/8"(Male,针)             |               |
| 电源输出                |                | 7/8"(Female,孔)           |               |
| 正常 Mod/Input 电<br>压 |                | 24VDC (18~30V)           |               |
| 正常 Output 电压        |                | 24VDC (18~30V)           |               |
| 最大输出电流              | N/A            | 每通道 2A,                  | 模块共 8A        |
| 输出短路电流              | N/A            | 每通道                      | 20mA          |
| 最大开关频率              | N/A            | 200                      | Hz            |
| 输出电压                | N/A            | 供电电                      | 玉-0.7V        |
| 输出类型                | N/A            | 源型可                      | <b>え</b> 漏型   |
| 输入信号"0"             |                | 低电平: 0~5V                |               |
| 输入信号"1"             |                | 高电平: 10~30V              |               |
| 输入延时                |                | 0.5ms                    |               |
| 输入电流                |                | 6.4mA                    |               |
| 输入供电电流              | 保持电            | 包流 200mA,动作电流 4          | 00mA          |
| 正常输入电压              |                | 24VDC (10~30V)           |               |
| 输入类型                |                | PNP 或 NPN 型              |               |
| 地址范围                |                | 1~125                    |               |
| 工作温度                |                | <b>-25</b> ℃ <b>70</b> ℃ |               |
| 存储温度                |                | <b>-40</b> ℃85℃          |               |
| 抗震等级                |                | 符合 IEC60068-2-6          |               |
| 抗干扰 EMC             |                | EN 61000-6-2             |               |
| 防护等级                |                | IP67                     |               |
| 工作寿命                |                | 100,000 小时               |               |

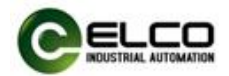

## 2.2 LED 指示功能

通过模块自带的指示灯,可以清晰的标明模块的运行状态

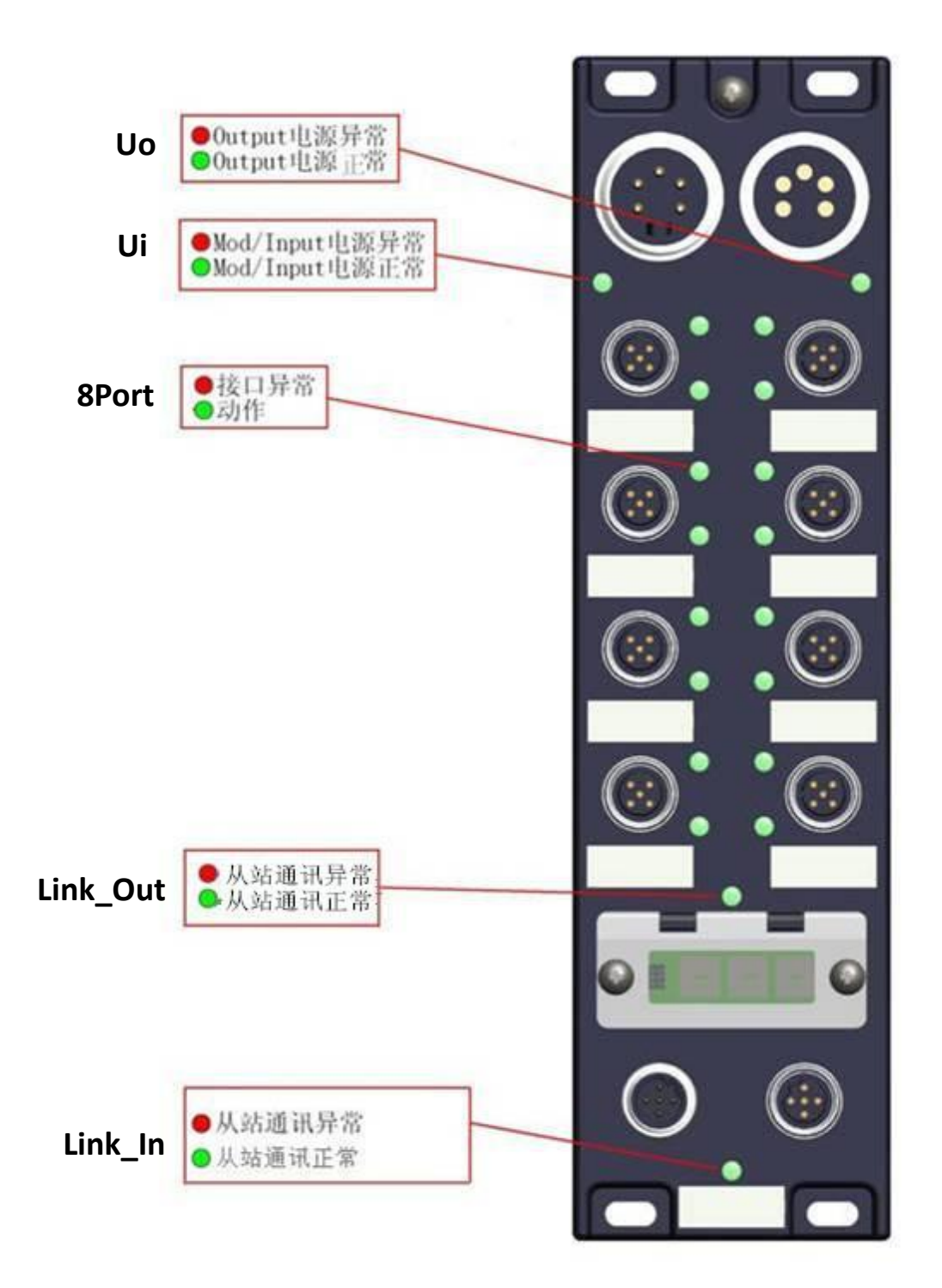

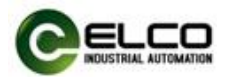

## 2.3 常规系统布置图

下图通过一个实例标示出常规的 CC-Link 系统模块连接,由 24VDC 电源分别 给模块供电,CC-Link 网络通过级联的方式连接模块,其中较远的模块还可以使 用更多的中继器来拓展连接距离。

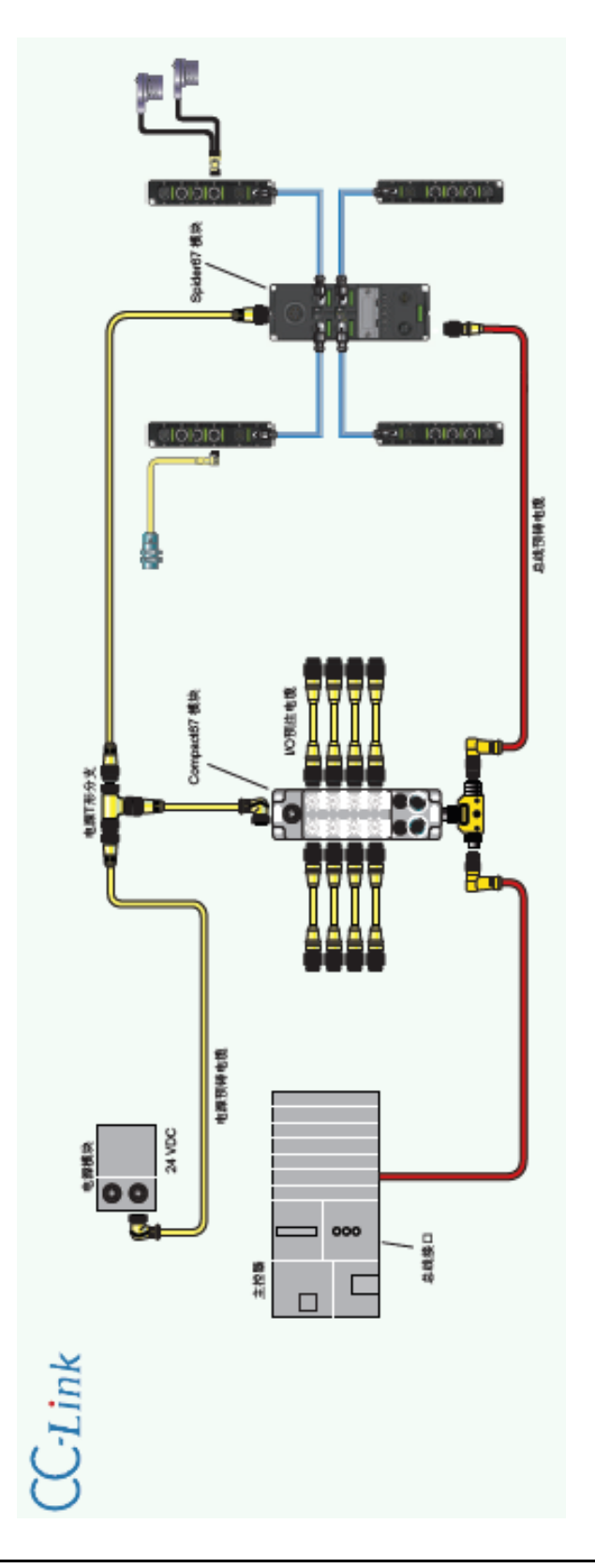

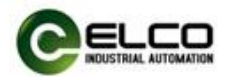

## 3. 安装接线

## 3.1 安装尺寸图

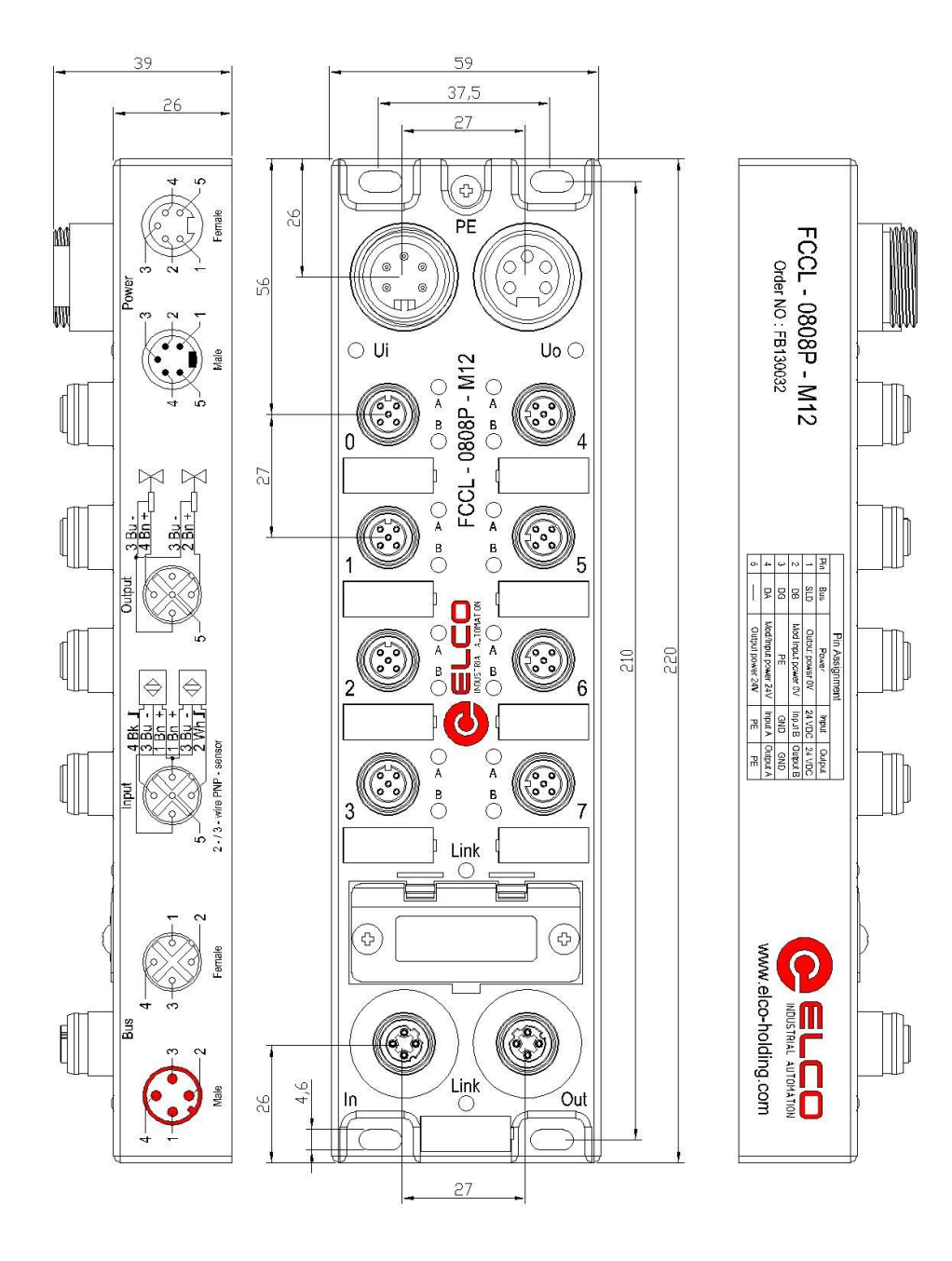

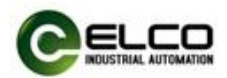

## 3.2 安装位置和尺寸

得益于 IP67 的高防护等级和优秀的抗震动及抗干扰能力, Compact67 产品 几乎可以安装于任何位置。

Compact67 模块采用统一的外形尺寸,下表显示了模块的安装尺寸:

|      | 具体尺寸       |
|------|------------|
| 安装宽度 | 60mm       |
| 安装高度 | 220mm      |
| 安装深度 | 39mm(无连接器) |

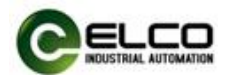

## 3.3 设置 CC-Link Spider67 网关地址和波特率

CC-Link 地址指定了 CC-Link 从站在网络上的 Spider67 分布式 I/O 设备的地址, Spider67 的 CC-Link 地址设置需打开拨码开关的塑料防护盖方能设置,调整模块 的 CC-Link 地址需注意以下几点:

- 1) 地址设定由旋转编码决定, 需断电操作
- 2) 位于同一 CC-Link 网络内的从站地址具有唯一性,不可重复
- 3) 模块的拨码地址必须和组态工具中的模块设定地址一致
- 4) 地址设定范围: 1-64
- 5) 模块仅在模块上电启动时才会接受更改后的 CC-Link 地址

模块正面总共有三个旋转开关从左到右三个旋转为传送速率、站号开关×10、 站号开关×1,通过箭头指示标明当前数值。

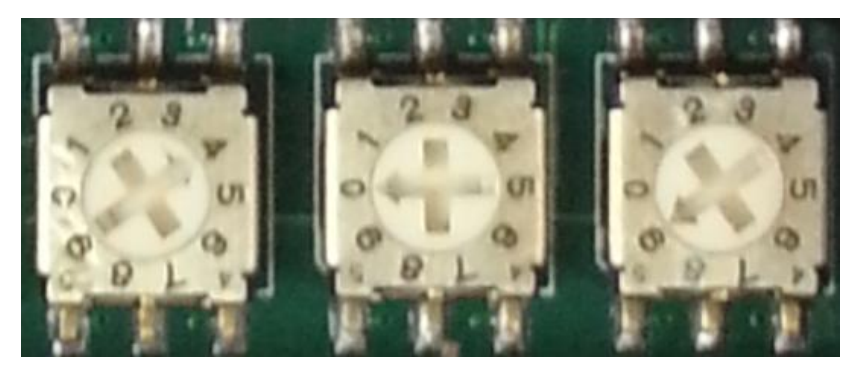

例如 CC-Link 设定为波特率 10M,站号为 9 时如下图所示:

波特率设置:

| 0: 156Kbps        | 1: 625Kbps    |
|-------------------|---------------|
| 2: 2.5Mbps        | 3: 5Mbps      |
| 4: 10Mbps         | 5~9: 传输速率设定错误 |
| 站号设定:             |               |
| 1~64 站以内 <b>:</b> | 站号(正常)        |
| 0 或 65 以上:        | 站号设定错误        |
|                   |               |

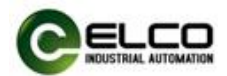

## 3.4 Compact67 接线指导

请根据基本的电气规范进行连接操作,为了人身及设备安全,我们建议在进 行接线操作时断开供电电源。

## 3.4.1 Compact67 保护性接地(PE)

- 每个模块的上部均配有一个接地螺钉 PE
- 将模块连接到保护性接地可以将干扰电流释放到地下,并确保模块的安全性和 EMC 兼容性
- 务必确保与保护性接地的低阻抗连接

#### 3.4.2 Compact67 供电电源连接

所有 Compact67 模块采用标准 24VDC 供电,输入电压范围 18~30VDC,使用标准 7/8"接插件形式连接。电源供电分为两部分:模块与输入信号电源 Ui(1L+、1M),输出负载电源 Uo(2L+、2M)。两路电源的正极 1L+和 2L+之间电隔离,公共点 1M 和 2M 之间内部连通。

1) 电源接入端连接器视图(公头, Male)

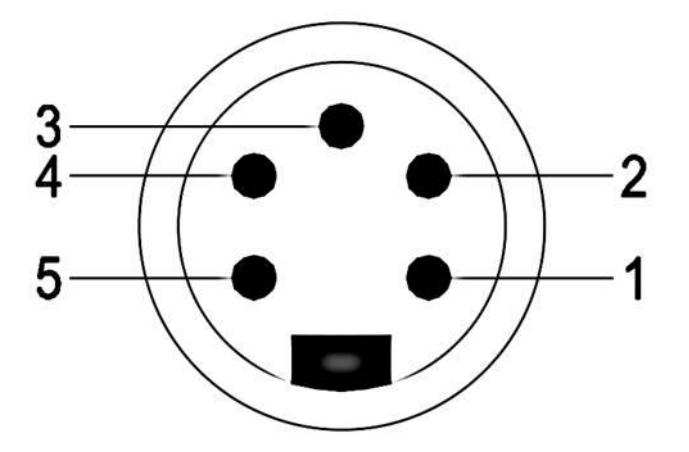

2) 电源接出端连接器视图(母头, Female)

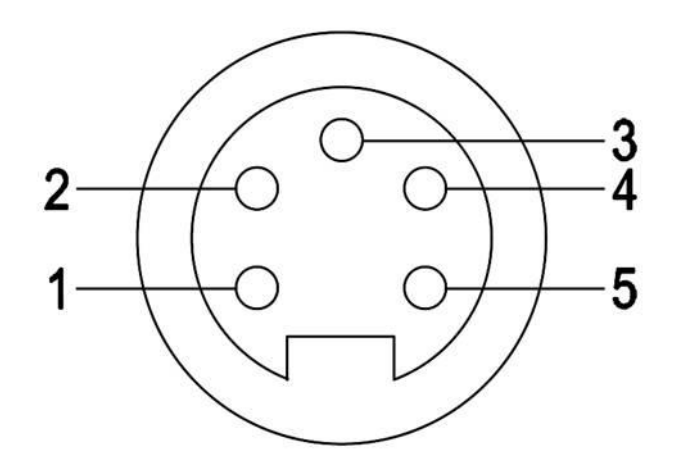

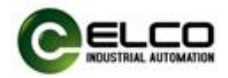

3) 电源接口定义

| 接口端子号 | 接口功能          | 电源电压 |
|-------|---------------|------|
| 1     | 输出负载电源 2M     | 0V   |
| 2     | 模块与输入信号电源 1M  | 0V   |
| 3     | 保护地 PE        |      |
| 4     | 模块与输入信号电源 1L+ | 24V  |
| 5     | 输出负载电源 2L+    | 24V  |

## 3.4.3 Spider67 总线电缆连接

支持 CC-Link 协议的 Spider67 网关通过标准的屏蔽电缆传输信号,使用 A-Code 型 M12 接插件形式连接。

2、 总线接入端 BUS In 连接器视图(母头, Female)

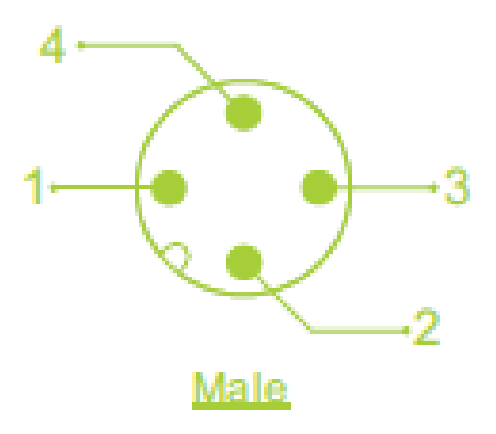

2) 总线接出端 BUS Out 连接器视图(母头, Female)

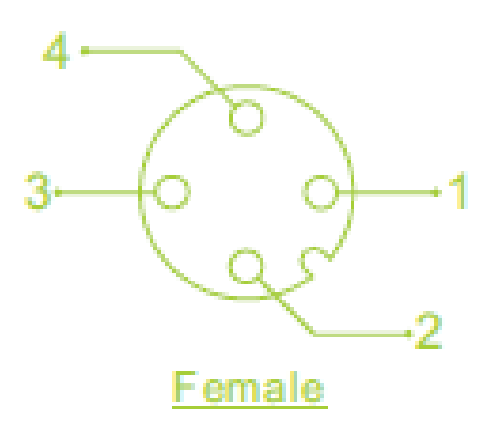

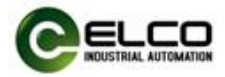

## 3) 总线接口定义

| 接口端子号 | 接口功能 | 电缆线色 |
|-------|------|------|
| 1     | SLD  | 屏蔽线  |
| 2     | DB   | 白    |
| 3     | DG   | 黄    |
| 4     | DA   | 蓝    |

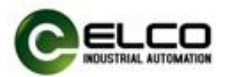

## 3.4.4 Compact67 I/O 电缆连接

所有 Compact67 模块 I/O 信号通过标准 5 针 M12 接插件形式连接,每个端口最多可以连接两个信号(输入或输出)。

1) 信号接收端 I/O 连接器视图(母头, Female)

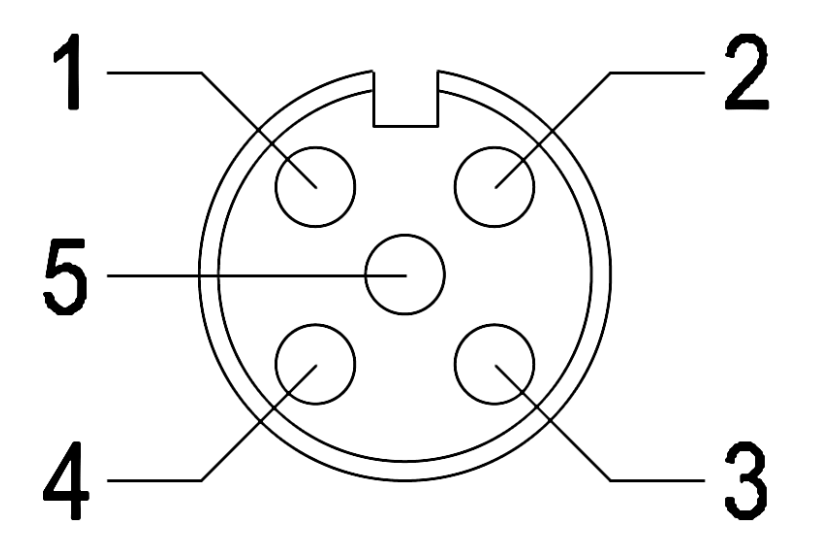

2) 总线接口定义

| 接口端子号 | 接口功能        | 备注    |
|-------|-------------|-------|
| 1     | 信号供电电源 24V+ |       |
| 2     | 信号输入 B      | 第2路信号 |
| 3     | 信号供电电源 GND  |       |
| 4     | 信号输入 A      | 第1路信号 |
| 5     | 屏蔽接地 PE     |       |

3) 接线实例

a) 双输入信号——即1个连接器接2个数字量输入信号,FCCL-1600P-M12、 FCCL-0808P-M12、FCCL-16UP-M12 三种型号产品均支持此形式连接。

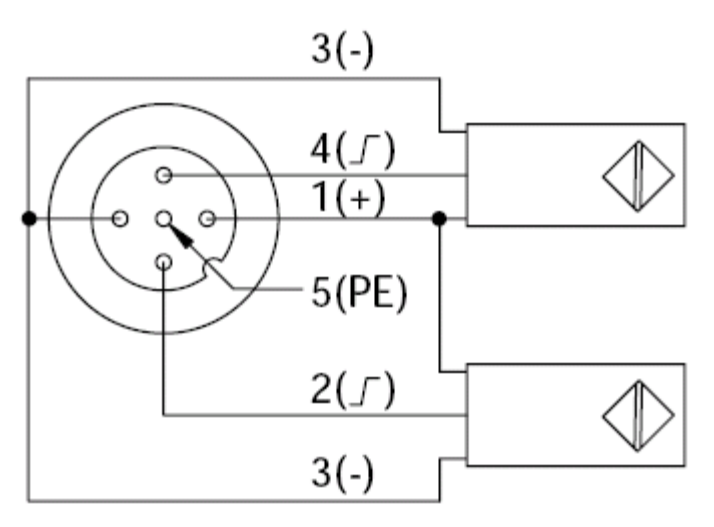

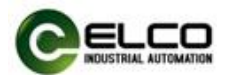

b) 双输出信号——即1个连接器接2个数字量输出信号,FCCL-0808P-M12、 FCCL-16UP-M12两种型号产品支持此形式连接。

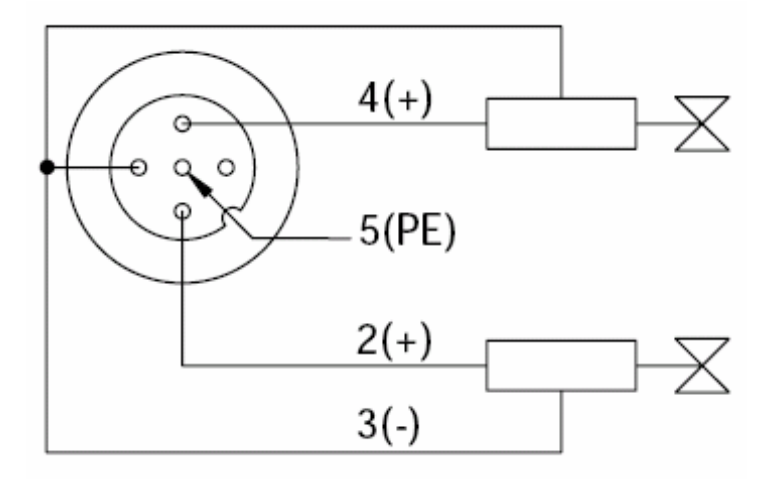

c) 输入和输出信号——即 1 个连接器接 1 个数字量输入加 1 个数字量输 出信号, FCCL-16UP-M12 这种型号产品支持此形式连接。

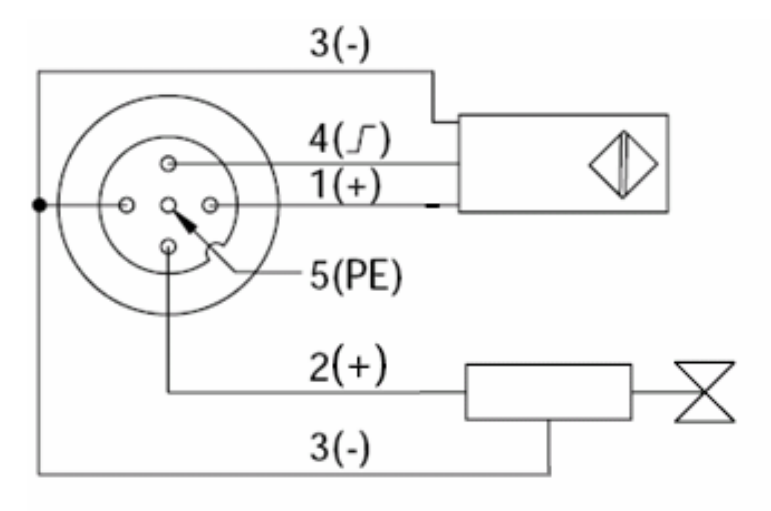

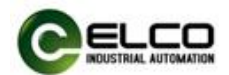

## 4. 组态调试

#### 4.1 配置文件安装

PLC 编程软件使用 GX Works2 进行编写,对于软件使用首先是进行配置文件 导入,然后是工程文件建立并对网络组态进行设置。

| \$P\$14.11 \$P\$11.11 \$P\$11.11 \$P |       |
|----------------------------------------------------------------------------------------------------|-------|
| ■ TELSOFT承列 GX Vorks2                                                                                                    | 🔳 🗗 🔀 |
| : 王程 定) 编辑 定) 按索/替换 疗 种类/编译 定 视图 化 在线 ② 调试 ④ 诊断 ④ 工具 ① 每口 ④ 帮助 份                                                                                                    |       |
|                                                                                                    |       |
|                                                                                                    |       |
| ; <b>- 5 k</b> =                                                                                                    |       |
|                                                                                                    |       |
|                                                                                                    |       |
|                                                                                                    |       |
|                                                                                                    |       |
|                                                                                                    |       |
|                                                                                                    |       |
|                                                                                                    |       |
|                                                                                                    |       |
|                                                                                                    |       |
|                                                                                                    |       |
|                                                                                                    |       |
|                                                                                                    |       |
|                                                                                                    |       |
|                                                                                                    |       |
|                                                                                                    |       |
|                                                                                                    |       |
|                                                                                                    |       |
| :                                                                                                    |       |
| · 教元件分配曲认                                                                                                    | 7 ×   |
| <b>起始(0号(B)</b>                                                                                                    |       |
|                                                                                                    |       |
|                                                                                                    |       |
|                                                                                                    |       |
|                                                                                                    |       |
|                                                                                                    |       |
| 简体中文                                                                                                    | 大写 数字 |
|                                                                                                    |       |

打开"工具"一点击"配置文件登录"

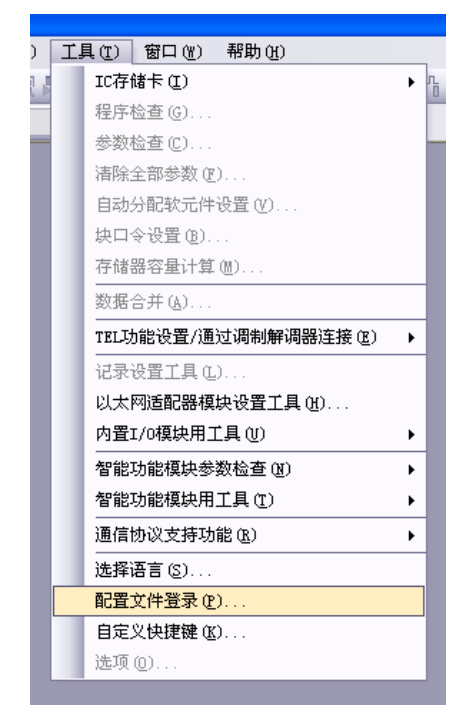

找到网关配置文件

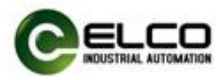

| 配置文件登录                       |                                                                       | ? 🗙          |
|------------------------------|-----------------------------------------------------------------------|--------------|
| 查找范围(I):                     | 🔁 CSP 🗢 🗲 💽                                                           | <b>.</b> •   |
| Recent<br>原面<br>現的文档<br>我的文档 | □ 0x2319_SPCL-GW-001_1.0.0_en.cspp<br>0x2319_SPCL-GW-001_1.0.0_en.zip |              |
| 网上邻居                         | 文件名 @): 0x2319_ELC0-SPCL-GW-001_1.0.0_en.zip ▼<br>文件类型 ①: 支持的所有的格式 ▼  | 登录 (B)<br>取消 |

选择 0x2319\_FCCL-XXXX-M12\_1.0.0\_en.zip, 点击登录,

| 配置文件登录 |            | < |
|--------|------------|---|
| (į)    | 已完成配置文件登录。 |   |
|        | 确定         |   |

成功登录后出现如上提示。

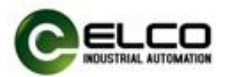

## 4.2 信号地址分配

每个 Compact67 模块共有 8 个用于连接信号的接插件(Con0~Con7),每个 接插件内有 5 根插针连接(Pin1~Pin5)。下面将分型号列表显示了每个接插件的 信号状态和 CC-Link 总线传输字节的对应关系。

| 字节数       | 位数    | 对应接插件     | 举例   |
|-----------|-------|-----------|------|
|           | Bit 0 | Con0.Pin4 | X100 |
|           | Bit 1 | Con0.Pin2 | X101 |
| lin in it | Bit 2 | Con1.Pin4 | X102 |
| Input     | Bit 3 | Con1.Pin2 | X103 |
| Duto O    | Bit 4 | Con2.Pin4 | X104 |
| Byte 0    | Bit 5 | Con2.Pin2 | X105 |
|           | Bit 6 | Con3.Pin4 | X106 |
|           | Bit 7 | Con3.Pin2 | X107 |
|           | Bit 0 | Con4.Pin4 | X108 |
|           | Bit 1 | Con4.Pin2 | X109 |
| Input     | Bit 2 | Con5.Pin4 | X10A |
|           | Bit 3 | Con5.Pin2 | X10B |
| Duto 1    | Bit 4 | Con6.Pin4 | X10C |
| Byte I    | Bit 5 | Con6.Pin2 | X10D |
|           | Bit 6 | Con7.Pin4 | X10E |
|           | Bit 7 | Con7.Pin2 | X10F |

1) 16 点纯输入模块 FCCL-1600P-M12、FCCL-1600N-M12

2) 8 点输入 8 点输出模块 FCCL-0808P-M12、FCCL-0808N-M12

| 字节数    | 位数    | 对应接插件     | 举例   |
|--------|-------|-----------|------|
|        | Bit 0 | Con0.Pin4 | X100 |
|        | Bit 1 | Con0.Pin2 | X101 |
| lagut  | Bit 2 | Con1.Pin4 | X102 |
| input  | Bit 3 | Con1.Pin2 | X103 |
| Byte O | Bit 4 | Con2.Pin4 | X104 |
| Byle U | Bit 5 | Con2.Pin2 | X105 |
|        | Bit 6 | Con3.Pin4 | X106 |
|        | Bit 7 | Con3.Pin2 | X107 |
|        | Bit 0 | Con4.Pin4 | Y100 |
|        | Bit 1 | Con4.Pin2 | Y101 |
| Output | Bit 2 | Con5.Pin4 | Y102 |
|        | Bit 3 | Con5.Pin2 | Y103 |
| Byte O | Bit 4 | Con6.Pin4 | Y104 |
| Byte U | Bit 5 | Con6.Pin2 | Y105 |
|        | Bit 6 | Con7.Pin4 | Y106 |
|        | Bit 7 | Con7.Pin2 | Y107 |

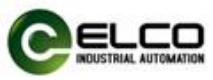

3)16 点输入输出可配置模块 FCCL-16UP-M12、FCCL-16UN-M12

| 字节数          | 位数    | 对应接插件      | 举例           |
|--------------|-------|------------|--------------|
|              | Dit O | Con0 Din4  | X100         |
|              | BILU  | CONU.PIN4  | Y100         |
|              | Ri+ 1 | Con() Pin? | X101         |
|              |       | CONU.FINZ  | Y101         |
|              | Bit 2 | Con1 Pin4  | X102         |
|              | 517 2 |            | Y102         |
| Input/Output | Bit 3 | Con1.Pin2  | X103         |
|              |       |            | Y103         |
| Byte 0       | Bit 4 | Con2 Pin4  | X104         |
| by te o      |       |            | Y104         |
|              | Bit 5 | Con2.Pin2  | X105         |
|              |       |            | Y105         |
|              | Bit 6 | Con3.Pin4  | X106         |
|              |       |            | Y106         |
|              | Bit 7 | Con3.Pin2  | X107         |
|              |       |            | Y107         |
|              | Bit 0 | Con4.Pin4  | X108         |
|              |       |            | Y108         |
|              | Bit 1 | Con4.Pin2  | X109         |
|              |       |            | ¥109         |
|              | Bit 2 | Con5.Pin4  | X10A         |
|              |       |            | Y10A         |
| Input/Output | Bit 3 | Con5.Pin2  | X10B<br>V10B |
|              |       |            | X10C         |
| Byte 1       | Bit 4 | Con6.Pin4  | ¥10C         |
|              |       |            | X10D         |
|              | Bit 5 | Con6.Pin2  | Y10D         |
|              |       |            | X10E         |
|              | Bit 6 | Con7.Pin4  | Y10E         |
|              |       | 0 0        | X10F         |
|              | Bit 7 | Con7.Pin2  | Y10F         |

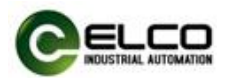

## 4.3 模块启动流程

上电启动 Compact67 分布式 I/O 模块之前,请确认系统以满足以下要求:

- Compact67 模块已完成电源、总线和信号接线
- 模块的设备地址已通过软件设定完毕
- 在软件中已组态 Compact67 模块并下载到控制器中
- 模块所连接的控制器已接通电源并启动完毕

启动 Compact67 模块流程图:

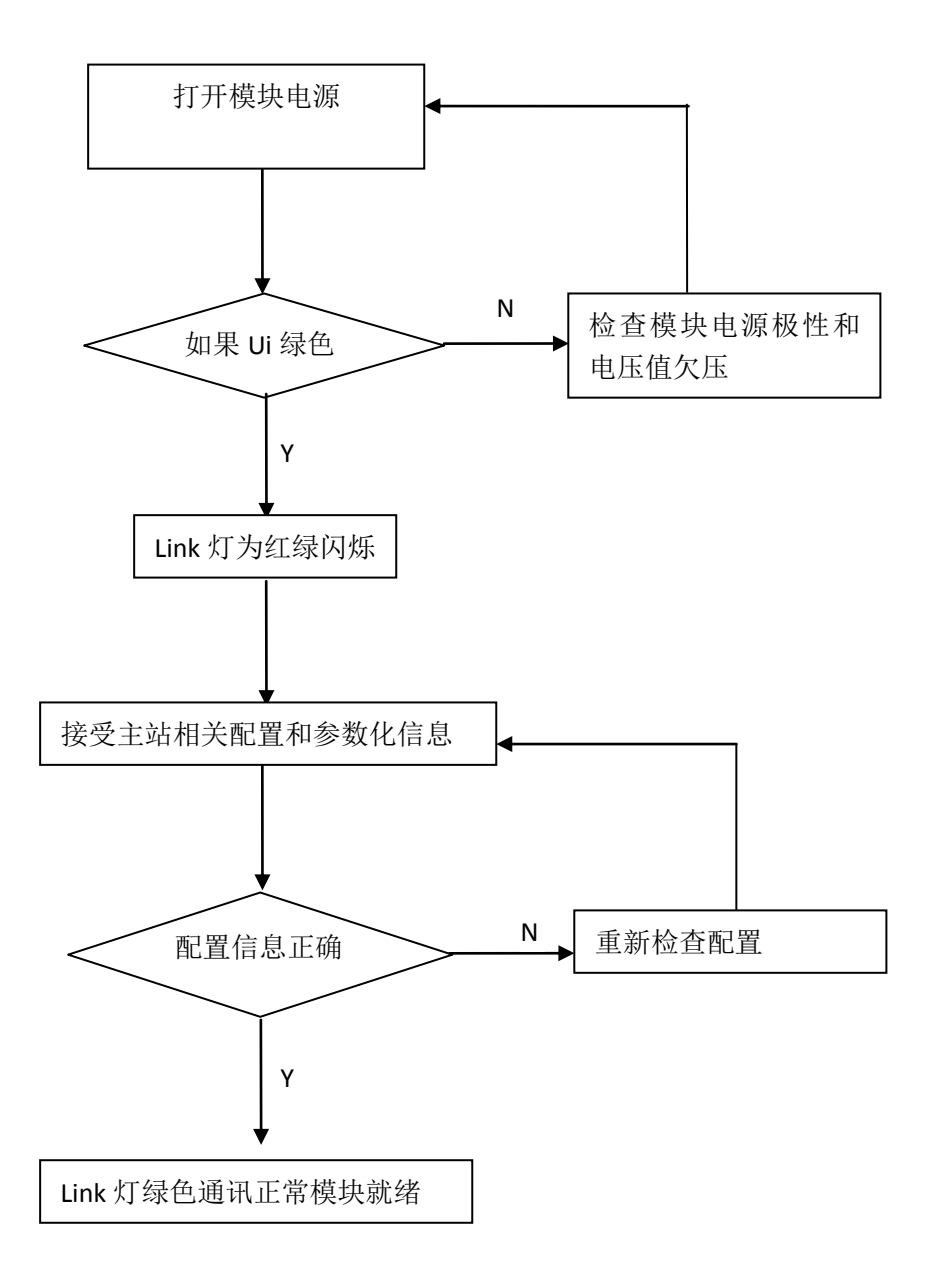

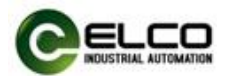

## 4.4 模块组态实例

本节通过一个组态连接的实际操作流程,让用户全面了解 Compact67 分布式 I/O 系统的实际使用。本例采用 ELCO 公司的 Compact67 系列作为 CC-Link 从站 连接三菱公司的 CC-Link 控制器 Q02UCPU 及 QJ61BT11N,默认已完成所有的供电 及总线连接。

我们通过图片形式表明具体的软件组态调试流程。

| 1) 创建一个新的工程 |
|-------------|
|-------------|

| 湖武 ① 谷斯 ① 工具 ① 窗口 ④ 帮助 ④   岡 四 四 四 四 四 四 四 四 四 四 四 四 回 ○ ● 庄 庄 四 点 四 点 四 点     新建工程     「前車工程     「使用标签①        ●C(系列(S):     ●C((2))     ●C((2))     ●C((2))     ●C((2))     ●((2))     ●((2))     ●((2))     ●((2))     ●((2))     ●((2))     ●((2))     ●((2))     ●((2))     ●((2))     ●((2))     ●((2))     ●((2))     ●((2))     ●((2))     ●((2))     ●((2))     ●((2))     ●((2))     ●((2))     ●((2))     ●((2))     ●((2))     ●((2))     ●((2))     ●((2))     ●((2)) |
|----------------------------------------------------------------------------------------------------|
| 新建工程<br>「<br>推工程<br>「<br>使用标签し<br>P(C系列(S):<br>「<br>の<br>「<br>の<br>の<br>の<br>の<br>の<br>の<br>の<br>の<br>の<br>の<br>の<br>の<br>の                                                                                                    |
| 新建工程     ズ       工程类型(P):     确定       简单工程     取消       PLC系列(S):     CPU/(2種=====)                                                                                                    |
| 新建工程     ズ       工程类型(P):     确定       简单工程     ▼       原(用标签(L)     取消                                                                                                    |
| 新建工程<br>工程类型(2):<br>商単工程<br>PLC系列(5):                                                                                                    |
| 新建工程     ズ       工程类型(P):     确定       简单工程     ▼       DLC系列(S):     □                                                                                                    |
| 新建工程     ズ       工程类型(P):     确定       简单工程     ▼       取消     PLC系列(S):                                                                                                    |
| 新建工程     ズ       工程类型(P):     确定       简单工程     ▼       取消     PLC系列(S):                                                                                                    |
| 新建工程 工程类型(P): 确定<br>简单工程 ▼ 取消 PLC系列(S):                                                                                                    |
| 新建工程     ズ       工程类型(P):     确定       简单工程     マ       原用标签(L)     取消       PLC系列(S):     マ                                                                                                    |
| 新建工程     ズ       工程类型(P):     确定       简单工程     ▼       D     使用标签(L)       PLC系列(S):     □                                                                                                    |
| 新建工程     ズ       工程类型(P):     确定       简单工程     ▼       DLC系列(S):     □                                                                                                    |
| 新建工程     承       工程类型(P):     确定       简单工程     ▼       D     取消       PLC系列(S):     □                                                                                                    |
| 工程类型(P):<br>简单工程<br>「使用标签(L)<br>PLC系列(S):                                                                                                    |
| 简单工程                                                                                                    |
| □ 使用标签(L)                                                                                                    |
| PLC系列(S):                                                                                                    |
|                                                                                                    |
|                                                                                                    |
| PLC类型(T):                                                                                                    |
|                                                                                                    |
|                                                                                                    |
| 程序语言(6):                                                                                                    |
| 166772 径                                                                                                    |
|                                                                                                    |
|                                                                                                    |

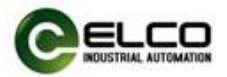

2) CCLINK 网络参数设置

CCLINK 参数设置使用软件参数一栏内的 CC-Link 进行设置,

| gcC-Link (数法 密口中)<br>00000<br>次<br>小<br>・<br>・<br>・<br>・<br>・<br>・<br>・<br>・<br>・<br>・<br>・<br>・<br>・ | 设置站信息<br>2<br>▼<br>▼<br>▼                                                                                           | 3                                                                                                    | 4 |
|----------------------------------------------------------------------------------------------------|----------------------------------------------------------------------------------------------------|----------------------------------------------------------------------------------------------------|---|
| 0000<br>本<br>本<br>本<br>4<br>×<br>100<br>×<br>100<br>×<br>100<br>0100<br>0200                          | 2                                                                                                    | 3<br>• • •<br>• •                                                                                              | 4 |
|                                                                                                    | *<br>*<br>*                                                                                                    | *<br>*<br>*                                                                                                    |   |
| 法<br>本力<br>・<br>・<br>・<br>・<br>・<br>・<br>・<br>・<br>・<br>・<br>・<br>・<br>・                              | ¥<br>*<br>*                                                                                                    | *<br>*<br>*                                                                                                    |   |
| ▼<br>本力<br>・<br>4<br>×100<br>×100<br>×100<br>D100<br>D200                                             | *<br>*                                                                                                    | •<br>•<br>•                                                                                                    |   |
| zŋ • • • • • • • • • • • • • • • • • • •                                                              | •                                                                                                    | •<br>•                                                                                                    |   |
| 4<br>X100<br>Y100<br>D100<br>D200                                                                     | •                                                                                                    |                                                                                                    |   |
| 4<br>X100<br>Y100<br>D100<br>D200                                                                     |                                                                                                    |                                                                                                    |   |
| X100<br>Y100<br>D100<br>D200                                                                          |                                                                                                    |                                                                                                    |   |
| Y100<br>D100<br>D200                                                                                  |                                                                                                    |                                                                                                    |   |
| D100<br>D200                                                                                          |                                                                                                    |                                                                                                    |   |
| D200                                                                                                  |                                                                                                    |                                                                                                    |   |
|                                                                                                    |                                                                                                    |                                                                                                    |   |
|                                                                                                    |                                                                                                    |                                                                                                    |   |
|                                                                                                    |                                                                                                    |                                                                                                    |   |
|                                                                                                    |                                                                                                    |                                                                                                    |   |
|                                                                                                    |                                                                                                    | 1                                                                                                    |   |
| 580                                                                                                   |                                                                                                    |                                                                                                    |   |
| 300                                                                                                   |                                                                                                    |                                                                                                    |   |
| 340                                                                                                   |                                                                                                    |                                                                                                    |   |
| 3                                                                                                    |                                                                                                    |                                                                                                    |   |
| 1                                                                                                    |                                                                                                    |                                                                                                    |   |
|                                                                                                    |                                                                                                    |                                                                                                    |   |
| -                                                                                                    | <b>•</b>                                                                                                    | •                                                                                                    |   |
| -                                                                                                    | -                                                                                                    | · ·                                                                                                    |   |
| 0                                                                                                    |                                                                                                    |                                                                                                    |   |
| 置设置                                                                                                   |                                                                                                    |                                                                                                    |   |
| 置                                                                                                    |                                                                                                    |                                                                                                    |   |
|                                                                                                    |                                                                                                    |                                                                                                    |   |
|                                                                                                    |                                                                                                    |                                                                                                    |   |
|                                                                                                    | S80<br>SW0<br>3<br>1<br>↓<br>↓<br>↓<br>0<br>0<br>0<br>0<br>0<br>0<br>0<br>0<br>0<br>0<br>0<br>0<br>0<br>0<br>0<br>0 | S80<br>SW0<br>3<br>1<br>・<br>・<br>・<br>・<br>・<br>・<br>・<br>・<br>・<br>・<br>・<br>・<br>・<br>・<br>・<br>・<br>・<br>・ |   |

如上图所示,其中模块块数选择 1,起始 I/O 号:0000;类型:主站;模式设置: 远程网络(Ver.1 模式);总连接台数按实际所接入的从站数量进行填写,此处填 写 1;远程输入(RX):X100;远程输出(RY):Y100;远程寄存器(RWr):D100; 远程寄存器(RWw):D200;特殊继电器(SB):SB0;特殊寄存器(SW):SW0; 重试次数:3;自动恢复台数:1;其它无需改动; 点击"站信息"

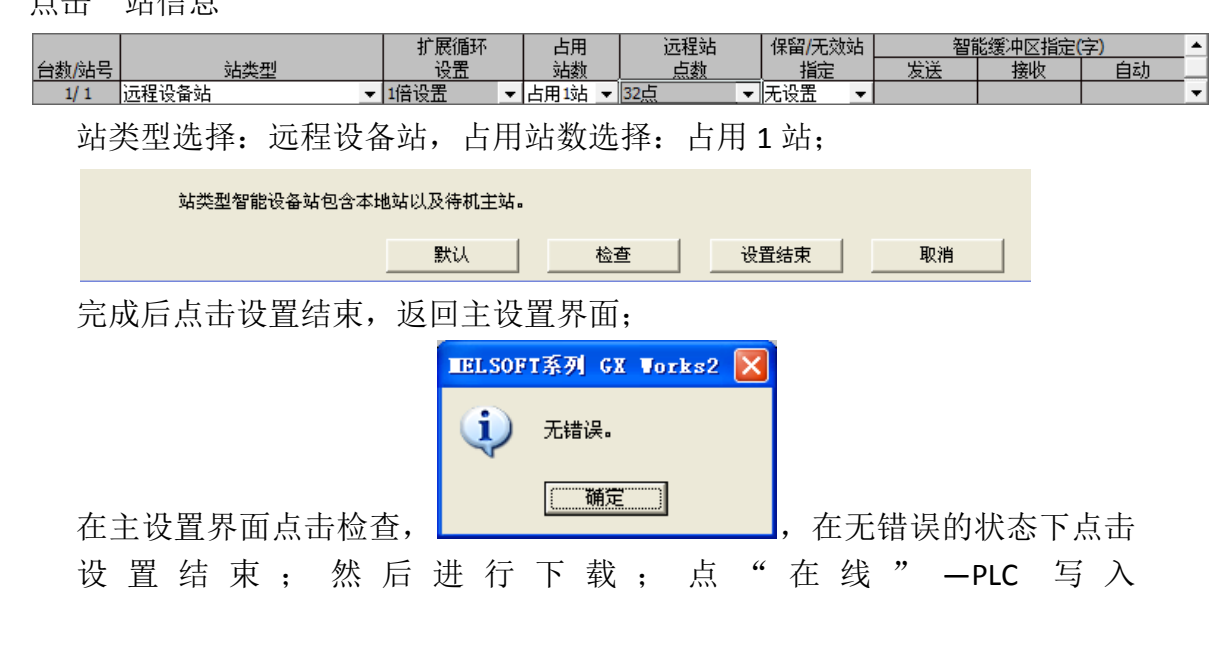

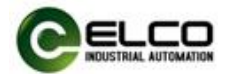

| st\work2\一致性测试程序.gxw                                  |            |                     |               |                     |          |                 |
|-------------------------------------------------------|------------|---------------------|---------------|---------------------|----------|-----------------|
| E线 @) 调试 @) 诊断 @) 工具 (E) 窗口                           | 1          |                     |               |                     |          |                 |
| PLC读取 (B)                                             |            |                     |               |                     |          |                 |
| PIC写人(W)                                              |            |                     |               |                     |          |                 |
|                                                       |            |                     |               |                     |          |                 |
|                                                       | 5元(元       | / 有                 | )             |                     |          |                 |
| 「「「「「「「」」、「「」」、「」、「」、「」、「」、「」、「」、「」、「」、」、」、「」、「       | 470( 70    |                     |               |                     |          |                 |
| <b>正: 编辑中的数据</b> 参数 + 程序 (P) ::                       | 全选(A)      | 取消全)                | 选 <u>(N</u> ) | ]                   | لي<br>ت  | 违项<br>▼ 容量显示(Z) |
|                                                       | 标题         | 对象                  | 详细            | 更新时间                | 对象存储器    | 容量 🔨            |
|                                                       |            |                     |               |                     | 程序存储器/软元 |                 |
| □ □ □ □ 0.000 2000 2000 2000 2000 2000 2              |            |                     |               |                     | 程序存储器/软元 | 2851 字节         |
| □□                                                    |            | ✓<br>✓              | 详细            | 2015/03/05 13:59:32 |          | 2452 字节         |
|                                                       |            | <ul><li>✓</li></ul> |               | 2015/03/05 13:59:30 |          | 1012 字节         |
| □□□□□□□□□□□□□□□□□□□□□□□□□□□□□□□□□□□□                  |            |                     |               | 2015/04/16 13:39:45 |          |                 |
|                                                       |            |                     |               | 2015/03/24 09:49:47 |          | ~               |
| 必须设置(未设置 / 已设置 ) 必要时设置(未设置 / 已设置 )<br>写入容量<br>6,316字节 |            |                     |               |                     |          |                 |
|                                                       |            | HEL.SOF             | T应用           | 程序                  | ×        |                 |
| 执行远程STOP后,是否执行PLC写入?                                  |            |                     |               |                     |          |                 |
|                                                       |            |                     |               |                     |          |                 |
| "以形控制将增止。<br>请确认安全后再执行。                               |            |                     |               |                     |          |                 |
| 是① 否砚                                                 |            |                     |               |                     |          |                 |
| 选择 "参数+程序",点击 "执行"                                    |            |                     |               |                     |          |                 |
| TELSOFT应用程序                                           |            |                     |               |                     |          |                 |
| 参数已存在。<br>是否覆盖?                                       |            |                     |               |                     |          |                 |
|                                                       |            |                     |               |                     |          |                 |
|                                                       |            |                     |               |                     |          |                 |
|                                                       |            |                     |               |                     |          |                 |
|                                                       |            |                     |               |                     |          |                 |
| 选择"个部县"。下载宫武丘占                                        | <u>士"子</u> | 上闭"                 |               |                     |          |                 |
| 四开 王即定; 下铁兀风但品                                        | Щ ブ        | くい1                 |               |                     |          |                 |
| 此时组念巳元成。                                              |            |                     |               |                     |          |                 |
| 以上组态也可使用另一种方法进行,如下图所示,把"在 cc-link 配置窗口中               |            |                     |               |                     |          |                 |
| 设置站信息"挑勾                                              |            |                     |               |                     |          |                 |

模块块数 1 ▼ 块 空白:无设置 ▼ 在CC-Link配置窗口中设置站信息

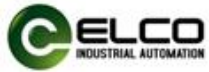

| CPU石がは国産  | 17世         |
|-----------|-------------|
| 扫描模式指定    | ■ 非同步       |
| 延迟时间设置    | 0           |
| 站信息设置     | CC-Link配置设置 |
| 远程设备站初始设置 | 初始设置        |
| 中断设置      | 中断设置        |

之前的站信息变为 CC-Link 配置设备,点击打开,在右边模块一览表中找到 SPCL-GW-001,将其拖拽到网络中;

| <ul> <li>■ CC-Link设备(ELCO(Tianjin)electronics</li> <li>■ ELCO-FCCL</li> <li>■ FCCL-XX</li> </ul> |                         |           |                 |                     |                           |        |                |  |  |
|--------------------------------------------------------------------------------------------------|-------------------------|-----------|-----------------|---------------------|---------------------------|--------|----------------|--|--|
| ▲                                                                                                | 莫式设                     | 置(M): [   | Ver.1模式 传送速     | 度(D): 156kbps ▼ 链接扫 | 苗时间(估算()<br><sup>版本</sup> | 1):    | 10.50 ms       |  |  |
| ▼                                                                                                |                         | 0/0       | 本站              |                     | J#X.444                   | H)UARX | D JISUBA (KIII |  |  |
|                                                                                                  | RD                      | 1/1       | FCCL-XXXX-M12   | 远程设备站               | Ver.1                     | 占用1站   | 1倍设置           |  |  |
|                                                                                                  |                         |           |                 |                     |                           |        |                |  |  |
|                                                                                                  | •                       |           | III             |                     |                           |        | +              |  |  |
|                                                                                                  |                         |           | 站号1<br>         |                     |                           |        |                |  |  |
| 本站<br>站号<br>Ver<br>总苑                                                                            | 90 主<br>1<br>接台道<br>致:1 | 三站<br>数:1 |                 |                     |                           |        |                |  |  |
|                                                                                                  |                         | FC        | CL-XXXX-<br>M12 |                     |                           |        |                |  |  |
|                                                                                                  |                         | ٠ (       |                 |                     |                           |        | Þ              |  |  |

然后再进行组态下载。下载方法与之前相同。

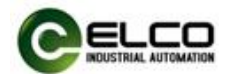

## 5. 报警诊断

## 5.1 LED 故障指示灯

通过 Spider67 分布式 I/O 模块上自带的 LED 指示灯,用户可以方便快速的判断出模块当前的工作状态。

|                  | 网主              | キ LED 扌 | 旨示灯 |     | 会议              | 极冲亡法            |
|------------------|-----------------|---------|-----|-----|-----------------|-----------------|
| U <sub>MOD</sub> | U <sub>SP</sub> | SD      | RD  | MOD |                 | 肝伏力伝            |
| 4 <b>T</b>       |                 |         |     |     | 网关模块电源电压低于      | 投本措持中海          |
| ٤L               |                 | _       | _   | _   | 18V             | 位旦陕伏屯你          |
|                  | 41              |         |     |     | 信号模块负载电源电压      | 松本雄田中酒          |
| _                | £L.             | _       | _   | _   | 低于 18V          | <b>巡</b> 旦      |
|                  |                 |         |     |     | I/O 口有短路或过载     | 检查传感器或者负载       |
|                  |                 |         |     | 4T  | 扩展模块实际配置与组      | 投本组大配罢          |
| _                | _               | _       | _   | £L  | 态不符             | <u> </u>        |
|                  |                 |         |     |     | 其他模块故障          | 联系技术支持          |
|                  |                 |         |     |     | 模块和辅助电源正常,      | 检查 CC-Link 线缆   |
| 绿                | 绿               | 灭       | 灭   | 红   | 但未能与 CC-Link 主站 | 检查 CC-Link 地址设置 |
|                  |                 |         |     |     | 建立正常通讯          | 检查从站配置          |
| 绿                | 绿               | 绿       | 绿   | 绿   | 模块就绪            | -               |

| 4                 | 模块 LED 指示灯         |      | ľ             | <b>金</b> 议    | 网油士计      |
|-------------------|--------------------|------|---------------|---------------|-----------|
| ADD <sub>In</sub> | ADD <sub>Out</sub> | Link | MOD           | ЦХ            | 胖伏刀伍      |
| 红                 | 红                  | -    | -             | 扩展模块内部地址分配错误  | 给网关重新上电   |
|                   |                    | 47   |               | 扩展模块连接错误      | 检查扩展电缆连接  |
|                   | ¥L.                | _    | 扩展模块正在与网关配置通讯 | 等待恢复          |           |
|                   |                    |      |               | I/O 口有短路或过载   | 检查传感器或者负载 |
| _                 |                    | —    | 红             | 扩展模块实际配置与组态不符 | 检查组态配置    |
|                   |                    |      | 其他模块故障        | 联系技术支持        |           |
| 绿                 | 绿                  | 绿    | 绿             | 模块就绪          | -         |